自分の PC 以外の PC を利用した場合、"ゴミ箱を空にする"以外で 終了時に行うこと ※ "ゴミ箱を空にする" 方法=デスクトップのアイコンの上で右クリック →「ゴミ箱を空にする」 環境: Internet Explorer 6.0

1. 「ツール」メニュー →「インターネットオプション」

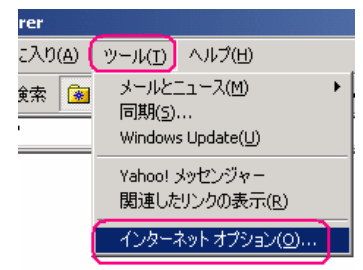

 「全般」タブで [Cookie の削除] [ファイルの削除] [履歴のクリア]をそれぞれクリック し([ファイルの削除] は [削除する] にチェックを入れてから)、「はい」や「OK」等 します。 →閲覧したサイトの履歴や情報、BBS で入力した情報等が消去されます

| インターネットオプション <u>?</u> ×                           |
|---------------------------------------------------|
| 全般   セキュリティ   フライバシー   コンテンツ   接続   フログラム   詳細設定  |
| 「ホーム ページー                                         |
| ホーム ページとして使用するページは変更できます。                         |
| μ.a. 7κνλ(R): http://www                          |
| 現在のページを使用(C) 標準設定(D) 空白を使用(B)                     |
| インターネットー・時ファイル                                    |
| インターネットで表示したページは特別なフォルダに保存され、次回からは<br>短時間で表示できます。 |
|                                                   |
|                                                   |
| 履歴                                                |
| ると、最近表示したページへすばやくアクセスできます。                        |
| ページを履歴に保存する日数(近):  回 🛨  履歴のクリア(日)                 |
|                                                   |
|                                                   |
|                                                   |

3. 「コンテンツ」タブで [オートコンプリート]をクリックし、[フォームのクリア] [パス ワードのクリア]をそれぞれクリックし、「はい」や「OK」等して完了です。

| ۲ンターネットオプション <mark>؟</mark> ×                               |
|-------------------------------------------------------------|
| 全般   セキュリティ   プライバシー コンテンツ 接続   プログラム   詳細設定                |
| - コンテンツ アドバイザ                                               |
| - 証明書<br>証明書を使用して個人、証明機関、発行元を確認します。                         |
|                                                             |
| 個人情報<br>オートコンブリートは、以前の設定内容を保存<br>し、入力する内容に一致するものを提示しま<br>す。 |
| Microsoft プロファイル アシスタントは個人情<br>報を保存します。                     |
| <br>OK キャンセル 適用(益)                                          |